# Linux PC端末でUSB装置を動かしてみよう

筒井 勇介<sup>1</sup>

井上 純一<sup>2</sup>

甲斐 鄉子3

# 1 はじめに

情報科学センターの授業や自習で使っている教育用 LinuxPC 端末には,正面左下に3つの丸い穴と2 つの長方形の穴があります(図1).丸い穴はそれぞれマイクやスピーカ,ヘッドフォンのインタフェース, 長方形の穴は現在 Windows や Macintosh などの PC には標準で装備されている USB(Universal Serial Bus) インタフェース (ポート) です.

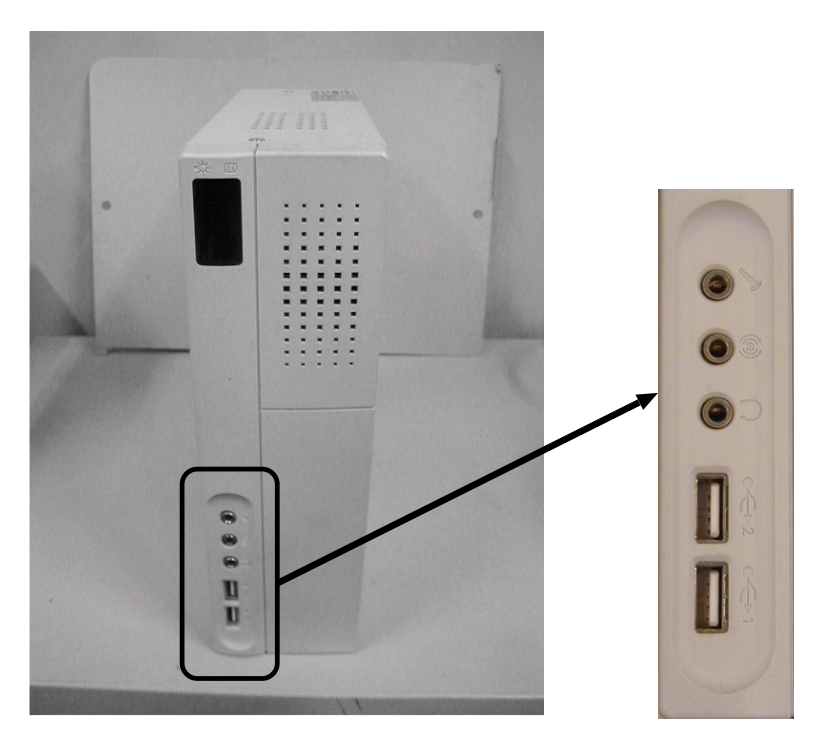

図 1: Linux 端末の正面

PCは本体と周辺機器を接続して使うのが通常です.たとえば,LinuxPC端末とディスプレイはVGA インタフェース,キーボードやマウスはPS/2といったインタフェースで接続されていますが,それぞ

<sup>1</sup>情報科学センター技術補佐員,tsutsui@isc.kyutech.ac.jp

<sup>&</sup>lt;sup>2</sup>情報科学センター, inoue@isc.kyutech.ac.jp

<sup>&</sup>lt;sup>3</sup>情報科学センター , kay@isc.kyutech.ac.jp

れのインタフェースはコネクタ部分の物理形状,流れる電気信号などが,接続する機器の特徴にあわせ て異なります.USBは PC と周辺機器とを結ぶインタフェースですが,コネクタ部分が同じ物理形状 で,異なるタイプの周辺機器に対応する便利なインタフェースであるので(便利なところはもっと他に もありますが),最近では PC,周辺機器ともに標準的に装備されるようになってきています.

自宅でパソコンを使っている人なら「大学の LinuxPC 端末でも USB が使えないんだろうか」と思っ たりしませんか?以前は Linux が USB に対応してなかったので使えなかったのですが,現在は使うこ とができるようになっています.本稿では,Linux PC 端末で USB に対応する周辺機器を動かす方法に ついて説明します.

### 2 USB 装置とは

USB 装置とは, USB インタフェースを持つ PC 周辺機器のことを言います.

まず, USB インタフェースの物理形状を見てみましょう.図2にLinux端末側のUSBコネクタ(凹型)とそれに接続する周辺機器側のUSBコネクタ(凸型)の形状を示します(アップストリーム用.Aタ イプと呼ぶ)<sup>4</sup>.凹型凸型のどちらにもUSBインタフェースであることを示すアイコンが表示されています.

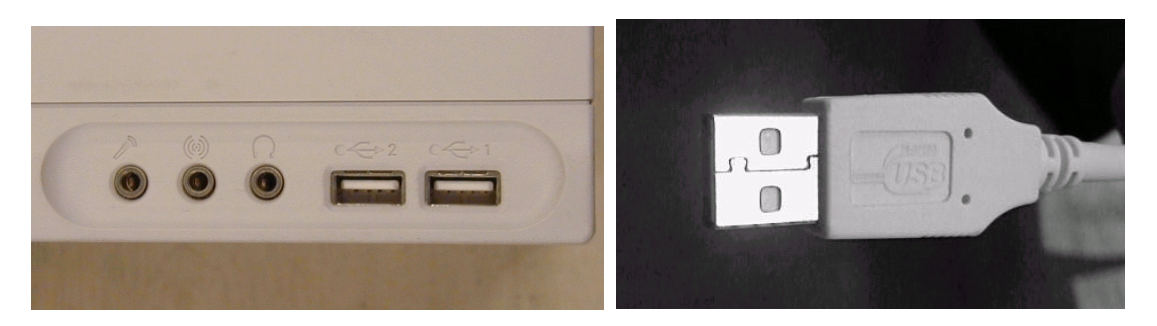

図 2: USB コネクタ (PC 側, メス)(左) と USB コネクタ (周辺機器側,オス)(右)

「はじめに」で USB が便利だという話をしましたが,それではどういうところが便利なのかについて,説明してみます.

ホット・スワップに対応:

以前のインタフェースでは,周辺機器を接続後に PC の再起動が必要でした.USB では PC や周辺機器の電源を入れたままケーブルを抜き挿しことができます.そのため作業中に急に思い立ったり,複数の周辺機器を交互に使いたい時に便利です.

プラグ・アンド・プレイに対応:

USB ではどの周辺機器が挿されたのかが PC 側で分かるため, Windows や Macintosh などの PC との接続では,その周辺機器に合ったドライバが自動的にインストールされたり,プログラムが

<sup>&</sup>lt;sup>4</sup>USBにはこのほかに周辺機器側のコネクタ(形状が異なる)がありますが、単に使う立場からすると周辺機器に付属する ケーブル類を使うぐらいの感覚でいいかと思います。

複数のデータ転送速度に対応:

データ転送速度は USB1.1 の LS(ロースピード) モードで 1.5Mbps, FS(フルスピード) モードで 12Mbps であり,キーボードやマウス,フロッピディスク,MO,CD-ROM 装置などに対応できる 速度です.また,昨年ぐらいから対応する製品が出てきた USB2.0 は,480Mbps(HS(ハイスピー ド) モード) に対応しており,ハードディスクや DVD 装置に対応可能です.

最大127台のUSB対応周辺機器に接続可能:

PCには通常1~数個のUSBポートが装備されていますが,その個数以上周辺機器を接続したい 場合には,USBハブを使って周辺機器をツリー状に接続することで対処できます.ハブを含めて 最大127台のUSB装置に接続可能です.

USB ポートからの電源供給が可能:

PC 側の USB ポートから周辺機器へ電源供給が可能で,周辺機器側ではその電源を使うか自前で 電源を用意するかが選択可能です.自前の電源を持たないですむ USB 装置は軽量になるので,持 ち運びに便利です.

このように便利なインタフェースですので,USB 装置は,たとえば,マウスやキーボード,ジョイ スティックなどの入力装置,USB メモリ,FD,MO,CD,DVD,ハードディスクなどの記憶装置,ス ピーカー,マイク,ヘッドホンなどのオーディオ装置,USB ハブ,デジタルカメラ,スキャナー,プリ ンター,Palm など,多くの種類があります.

#### USB 装置を動かすために必要な Linux 環境

Linux で USB を正式にサポートするようになったのは 2001 年に発表されたカーネル 2.4.0 からです. 2003 年 3 月現在での教育用 Linux PC 端末では Turbolinux Workstation Ver.8 で,カーネルのバージョ ンは 2.4.18 です. Linux PC 端末にある USB ポートは USB1.1 対応のハードウェア<sup>5</sup>ですので,残念な がら USB2.0 には対応できません.

Linux 上で USB 装置を動作させるには,あらかじめ以下を行っておく必要があります.

1. USB に対応するようカーネルのパラメータ設定と再構築

2. 対応するデバイスドライバのインストール

カーネルについては,既に情報科学センター側が対応しているので,ユーザは何もする必要はありません.

デバイスドライバについては, USB ではその種別によってクラスにグループ分けされています.標準 的なクラスにはヒューマンインタフェースデバイス(HID)クラス(キーボード,マウスなど),マススト

<sup>&</sup>lt;sup>5</sup>USB2.0 には Linux カーネル 2.4.19 から対応します.

標準的でないものはベンダースペシフィッククラスと呼ばれ,それぞれの USB 装置に対してデバイス ドライバをインストールする必要がでてくる場合があります.また,カーネル2.4.18 以降にでたデバイ スドライバにも対応していません.これらについては残念ながら管理者権限でないとインストールがで きませんし,情報科学センターではこれらのドライバを積極的にインストールする方針はありません. LinuxPC 端末が USB 機器を認識しなかった場合には,すみませんがあきらめてください.

# **4 USB**装置の接続例

USB 装置を使う手順は以下の通りです.

- 1. Linux PC 端末と USB 装置の USB コネクタを接続, Linux PC 端末が USB 装置を認識したかど うか確認
- 2. Linux PC 端末で USB 装置を使用する環境を調整
- 3. USB 装置を使用
- 4. Linux PC 端末で USB 装置をはずすための前準備
- 5. USB コネクタをはずす

このうち USB 装置によっては 2. と 4. が必要ありません.

4.1 マウス・キーボード

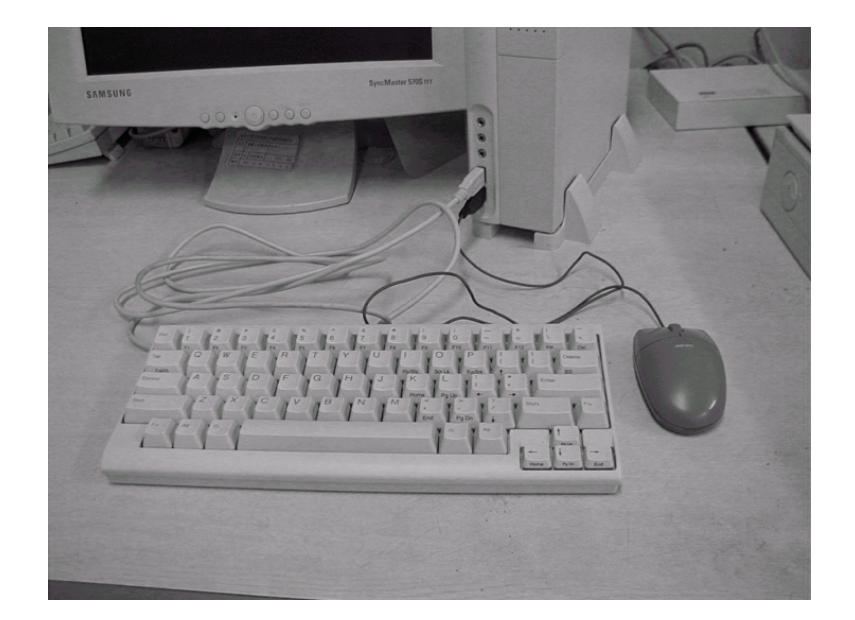

図 3: マウスとキーボード

使いたい USB 装置が Linux PC 端末で認識可能かどうかは,実際に接続してみると簡単に分かります.認識すればピッという高い音,認識に失敗すればブーっという低い音がします.残念ながら認識に 失敗した場合はその USB 装置の使用をあきらめましょう.

USB マウスや USB キーボードは HID クラスに相当し,接続するだけで基本的に何もしなくとも認識します(図3).図3で接続しているキーボードとマウスは情報科学センターで通常使われているものと大差ないですが,実際には USB ポートに挿さっていることからわかるように USB 装置です.

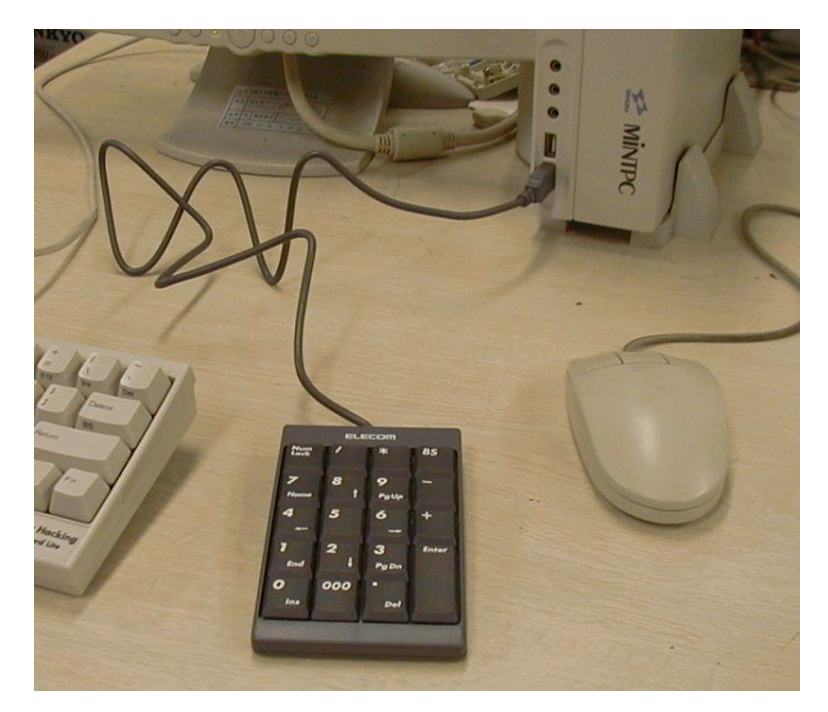

図 4: テンキーパッド

情報科学センターのLinuxPC端末では教室の狭さに対応するため,小型のHappy Hucking Keyboard を採用しています.このキーボードはテンキーがないため,数字の入力が多い場合には負荷が大きいと 言えます.そういう場合にはUSBテンキーパッドを利用すると入力が簡単になります.図4に示した USBテンキーパッドは ELECOM 製 TK-UYLG であり,これも接続するだけですぐ使えます<sup>6</sup>.

この他にもかな入力を可能とするような日本語キーボードがありますが,日本語キーボードを挿して もそのままでLinuxPC端末が日本語キーボードとして認識してくれるわけではないので,キーマップ の変更をする必要があります<sup>7</sup>.

4.2 スピーカー

USB スピーカーは,オーディオクラスに対応する USB 装置です.接続してみたのは,ONKYOの USB スピーカー,GX-R5Uです(図 5).

<sup>&</sup>lt;sup>®</sup>NumLock をしないと入力できない場合があるので注意してください.

 $<sup>^7</sup>$ コマンド gkb-applet を実行すると,パネルに GNOME キーボードのアプレットが追加されます.マウスで右クリックした後「設定」を選択「キーマップ」の中から「日本語 109 キーボード」を選択し「OK」を左クリックするとキーマップが変更されます.

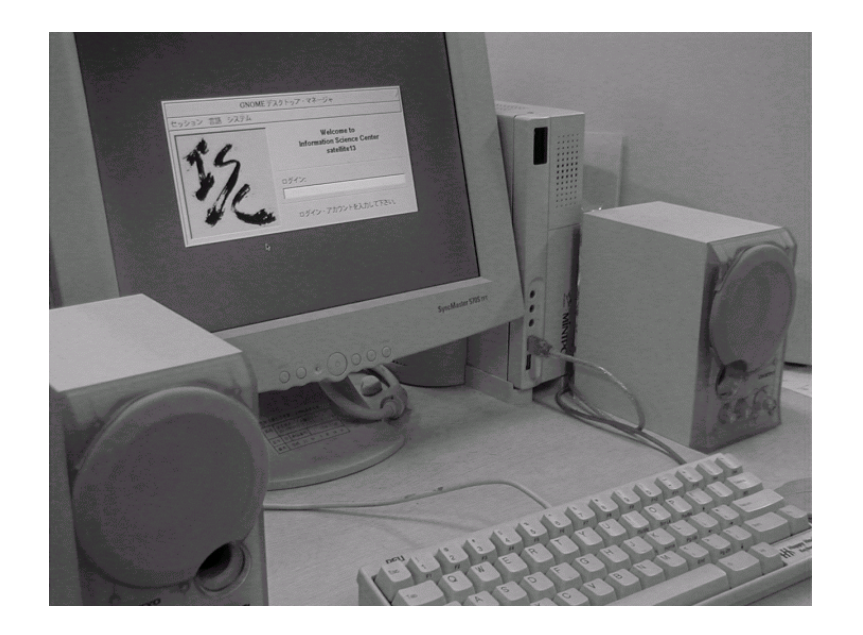

図 5: スピーカー

USB スピーカーを接続した後,LinuxPC 端末側のオーディオデバイスの変更が必要です.オーディ オデバイスの変更の手順は以下の通りです.

- 1. 音楽プレーヤーソフト xmms を起動
- 2. マウスを右クリックするとメニューが表示されるので,その中の「オプション」から「設定」を 選択
- 新たに「設定」画面が表示されるので、この中から「オーディオ入出力プラグイン」項目を選択、「オーディオ入出力プラグイン」画面がでてくるので、その中にある「出力プラグイン」の項目を「OSSドライバ 1.2.7j\_20020305 [libOSS.so]」から「Crossfade Plugin 0.2.9 [libcrossfade.so]」へ変更(マウスを左クリックして反転)後、画面下部にある「設定」を選択
- 4. 新たに「Crossfade Configuration」画面が表示されるので,この中の「Output」項目を選択
- 5. 画面中央に「Device」「Buffer」「Mixer」という項目が表示されるので「Device」選択
- 6. 「Audio device」という設定項目が表示される.標準では「Default (ESS Solo1)」になっているので「USB Audio Class Driver」に変更し画面の下部にある「OK」を選択
- 7.「オーディオ入出力プラグイン」の画面に戻るので「OK」をクリックすれば設定は終了

この設定後, USB スピーカーから音が鳴るようになります.音を出すときには,他の人のじゃまにならないよう音量に気をつけてください.

USB スピーカーをはずす時には、その前に LinuxPC 端末側のオーディオデバイスの設定を元に戻して ください、戻す手順は接続時の設定と逆に「オーディオ入出力プラグイン」画面中の「出力プラグイン」

解説

の項目を「Crossfade Plugin 0.2.9 [libcrossfade.so]」から「OSSドライバ 1.2.7j\_20020305 [libOSS.so]」 へと変更,設定すればよいです.

#### 4.3 USB メモリ

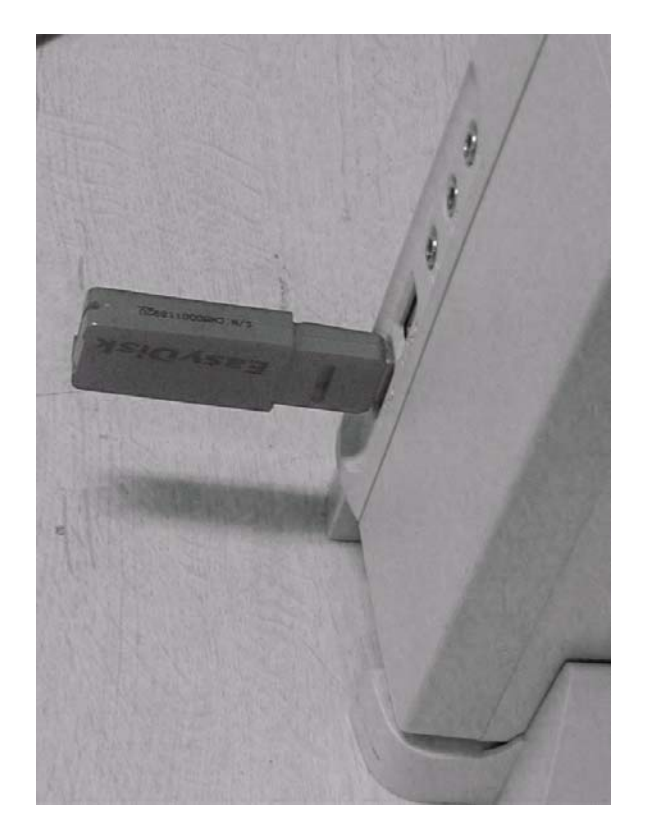

図 6: USB メモリ

USB メモリは, USB インタフェースを持つフラッシュメモリがスティック状になったものです(図 6). 小さくて持ち運びが簡単な上,数 MB から最近では GB クラスの容量を持つ製品も出るなど,容量的に もバラエティ豊かで他媒体に比べ遜色ないレベルにあります.

USB メモリはマスストレージクラスに対応した USB 装置です.スマートメディアやコンパクトフラッシュなど,このクラスに対応した USB 装置を利用するためには,OS 側のファイルシステムに組み込まなければならないので,システム管理者による事前の設定が必要となります.具体的には以下のような手順が必要です.

- 事前に USB メモリのベンダー情報を取得しておき, USB メモリが挿しこまれた際に「このデバ イス (USB 機器)は USB メモリだ」と認識するよう設定しておかなければなりません.ベンダー 情報はメーカー毎に違いますので,利用が想定される USB 装置を網羅するデータベースを作成す る必要があります.
- 2. 認識した device(USB メモリ) を任意のディレクトリ (例えば/misc/usbmemory など) に mount し なければなりませんが,こうした mount には root 権限が必要となります.この問題を回避する

ためには「fstab」や「auto.fs」といった設定ファイルにベンダー情報などを入力し,予め設定しておく必要があります.

こうした事前準備を整えてはじめて USB メモリが利用できるようになりますが,現在のセンターの環 境ではこれらの事前準備を行う方法が一般ユーザには公開されていません.これは,情報科学センター の Linux 環境が特殊 (Diskless 端末) であること,多数の学生が利用するためシステム領域に書き込み を許可すると破損してしまう恐れが高いこと,セキュリティの問題などがあるためです.

ただ, USB メモリは異なる場所で作業を続けるのに大変便利なので, 一般ユーザが使えるように将 来的には環境整備が行えればよいと思います.

### 5 おわりに

本稿では,情報科学センター教育用 Linux PC 端末上での USB 装置の利用について説明してみました.Windows に比べてデバイスドライバの供給が少ないこと,情報科学センターの環境設定による制約など,まだまだ制約が多いので,本格的に使うといった感じにはいきませんが,今後の環境整備などによって USB の利用が広がればいいと思います.

### 参考文献

[1] 鈴木一海,五十嵐顕寿:入門 USB,技術評論社,2001